## DLink DSL-G225 - Configuring into Bridge Mode

Obtain IP Address of Modem from *ipconfig* and browse to modem IP (likely to be 192.168.1.1)

Login using username: admin and password: admin

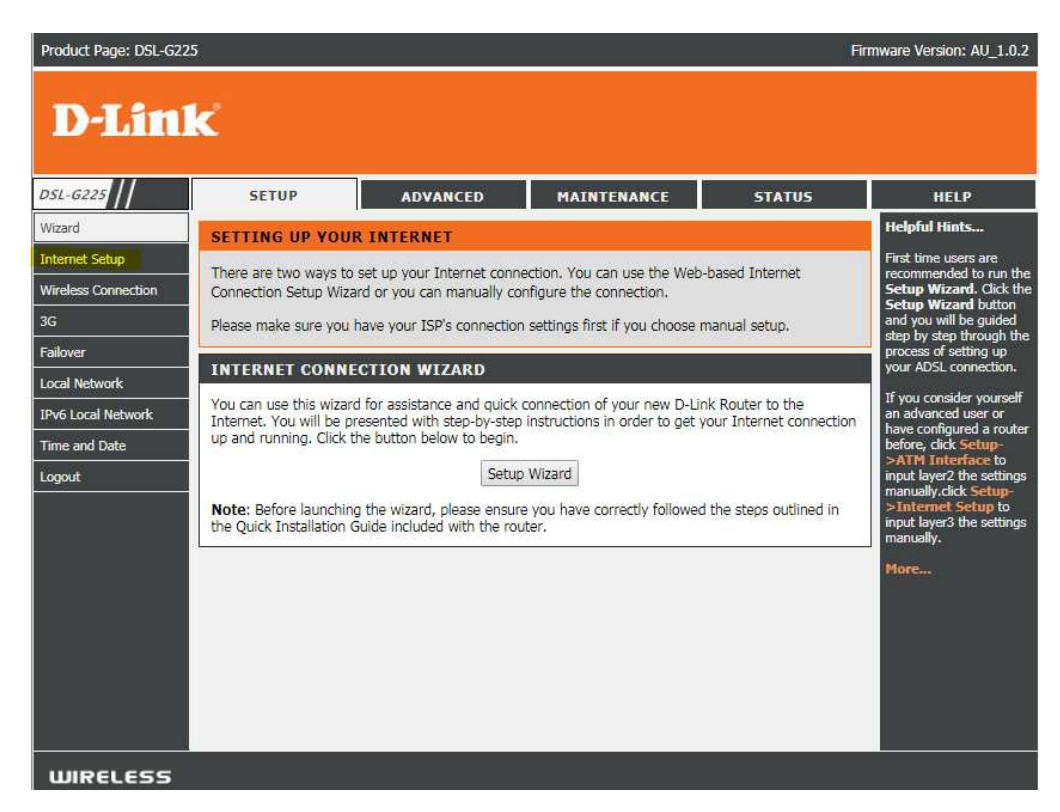

## Select Internet Setup.

| Product Page: DSL-G22                           | 5                                                                                                  |                          |                             | Fim                       | nware Version: AU_1.0.2 |  |
|-------------------------------------------------|----------------------------------------------------------------------------------------------------|--------------------------|-----------------------------|---------------------------|-------------------------|--|
| D-Linl                                          | ĸ                                                                                                  |                          |                             |                           |                         |  |
| DSL-G225                                        | SETUP                                                                                              | ADVANCED                 | MAINTENANCE                 | STATUS                    | HELP                    |  |
| Wizard<br>Internet Setup<br>Wireless Connection | INTERNET SETUP                                                                                     | "Delete" to configure WA | N interface. A maximum of R | entries can be configured |                         |  |
| 3G                                              | Choose Add , Edit ,or Delete to configure WAN interface. A maximum of 8 entries can be configured. |                          |                             |                           |                         |  |
| Failover                                        |                                                                                                    |                          |                             |                           |                         |  |
| Local Network                                   |                                                                                                    |                          |                             |                           |                         |  |
| IPv6 Local Network                              | WAN SETUP                                                                                          |                          |                             |                           |                         |  |
| Time and Date                                   | VPI/VCI V                                                                                          | LAN Mux Servic           | e Name Protocol             | IGMP NAT Stat             | tus Action              |  |
|                                                 |                                                                                                    |                          | Add Edit Delete             |                           |                         |  |
| WIRELESS                                        |                                                                                                    |                          |                             |                           |                         |  |

Select VDSL and the click Add

| Internet Setup         INTERNET SETUP         When configuring the router to access the Internet, be sure to access the correct of choose the correct of the list below.         Wireless Connection         PTM CONFIGURATION         The list below.         Places take care when entering your and           Failover         Select DSL Latency         Plass take care when entering your and         Plass take care when entering your and         Plass take care when entering your and                                                                                                    | om<br>n<br>are<br>n |
|----------------------------------------------------------------------------------------------------|---------------------|
| Wireless Connection         Wide Area Network (WAN) Service Setup         router to access the<br>Intermet, be sure to<br>choose the correct<br>find           3G         PTM CONFIGURATION         choose the correct<br>choose the correct<br>find           Failover         Select DSL Latency         the list below.           Local Network         Path((Fast))         Please take care when<br>entering your<br>and                                                                                                    | om<br>n<br>are<br>n |
| GG     PTM CONFIGURATION     choose the correct find       Failover     Select DSL Latency     the list below.       Coci Network     Please take care when entering your and     Please take care when entering your and                                                                                                    | om<br>n<br>n<br>or  |
| Failover     Select DSL Latency     the list below.       Failover     Select DSL Latency     Please take care when<br>entering your       Death (Intercleaved)     and                                                                                                    | n<br>are<br>n<br>or |
| Select USL Latency         Please take care whete           Local Network         ✓ Path0 (Fast)         Please take care whete           Path1 (Intercleaved)         and         and                                                                                                    | n<br>are<br>n<br>or |
| Coloring your criterious criterion and and                                                                                                    | are<br>n<br>or      |
| The least National actions and the second second seco | n<br>or             |
| The close of the second second s | or                  |
| Time and Date IP QOS SCHEDULER ALGORITHM issues are caused by                                                                                                    | or                  |
| Weighted Round Robin                                                                                                    |                     |
| Weighted Fair Queuing                                                                                                    |                     |
| Note: Be sure to resta<br>the router for the new                                                                                                    | art<br>v            |
| Default Queue Weight: 1 [1-63] Internet Setting to tal<br>effect.                                                                                                    | ke                  |
| Default Queue Precedence: 8 [1-8] More                                                                                                    |                     |
| VC WRR Weight: 1 [1-63]                                                                                                    |                     |
| VC Precedence: 8 [1-8]                                                                                                    |                     |
|                                                                                                    |                     |
| CONNECTION TYPE                                                                                                    |                     |
| Protocol: Bridging                                                                                                    |                     |
| Enable Multiple Vlan Over One Connection:                                                                                                    |                     |
| 802.1P Priority [0-7]: -1                                                                                                    |                     |
| 802 10 VI AN TD [0-4094]: _1                                                                                                    |                     |
|                                                                                                    |                     |
| BRIDGE SETTINGS                                                                                                    |                     |
|                                                                                                    |                     |
| Service Name: br_0_1_1                                                                                                    |                     |
|                                                                                                    |                     |
| Next Cancel                                                                                                    |                     |
|                                                                                                    |                     |

Ensure **Path0 (Fast)** and **Weighted Round Robin** are selected all other values can be left default values.

| Product Page: DSL-G22 | 25                        |                             |                                 |                      | Firmware Version: AU_1.0.2                         |
|-----------------------|---------------------------|-----------------------------|---------------------------------|----------------------|----------------------------------------------------|
| D-Lin                 | ĸ                         |                             |                                 |                      |                                                    |
| DSL-G225              | SETUP                     | ADVANCED                    | MAINTENANCE                     | STATUS               | HELP                                               |
| Wizard                | WAN                       |                             |                                 |                      | Helpful Hints                                      |
| Internet Setup        | Make sure that the set    | tings below match the set   | tings provided by your ISP.     |                      | When configuring the<br>router to access the       |
| Wireless Connection   | Click "Apply" to save the | hese settings. Click "Back" | to make any modifications.      |                      | Internet, be sure to<br>choose the correct         |
| 3G                    | NOTE: You need to rel     | boot to activate this WAN   | interface and further configure | e services over this | the list below.                                    |
| Failover              | interface.                |                             |                                 |                      | Please take care when                              |
| Local Network         |                           |                             |                                 |                      | entering your                                      |
| IPv6 Local Network    | SETUP - SUMMAR            | Y                           |                                 |                      | Decorrent as these are                             |
| Time and Date         |                           |                             |                                 |                      | case sensitive. The<br>majority of connection      |
| Logout                | Connection Type:          |                             | Bridge                          |                      | incorrect destance or                              |
|                       | Service Name:             |                             | br_0_1_1                        |                      | combinations.                                      |
|                       | Service Category:         |                             | UBR                             |                      |                                                    |
|                       | IP Address:               |                             | Not Applicable                  |                      | Note: Be sure to restart<br>the router for the new |
|                       | Service State:            |                             | Enabled                         |                      | Internet Setting to take effect.                   |
|                       |                           | Back                        | Apply                           |                      | More                                               |

Under Protocol select Bridging.

Click Apply.

| Product Page: DSL-G225 |                                                                                            | Firmware Version: AU_1.0.2 |
|------------------------|--------------------------------------------------------------------------------------------|----------------------------|
| D-Lini                 | ¢                                                                                          |                            |
| DSL-G225               | SETUP ADVANCED MAINTENANCE STATUS                                                          | HELP                       |
| Wireless Settings      | WTRELESS SETTINGS WTRELESS BASICS                                                          |                            |
| Port Forwarding        | WIRELESS SETTINGS WIRELESS DROLES                                                          |                            |
| Port Triggering        | Contigure your wireless basic settings.                                                    |                            |
| DMZ                    | Wireless Basics                                                                            |                            |
| Parental Control       |                                                                                            |                            |
| Filtering Options      | ADVANCED WIRELESS ADVANCED SETTINGS                                                        |                            |
| Firewall Settings      | Allows you to configure advanced features of the wireless LAN interface.                   |                            |
| DNS                    | Advanced Settings                                                                          |                            |
| Dynamic DNS            |                                                                                            |                            |
| Storage Service        | ADVANCED WIRELESS MAC FILTERING                                                            |                            |
| Network Tools          | Allows you to configure wireless firewall by denving or allowing designated MAC addresses. |                            |
| Routing                | MAC Elitoring                                                                              |                            |
| Schedules              | MAC Fillening                                                                              |                            |
| Print Server           |                                                                                            |                            |
| Logout                 | ADVANCED WIRELESS SECURITY SETTINGS                                                        |                            |
|                        | Allows you to configure security features of the wireless LAN interface.                   |                            |
|                        | Security Settings                                                                          |                            |
|                        | L                                                                                          |                            |

Next Wireless needs to be disabled, Click **Advanced > Wireless Basics**.

| Product Page: DSL-G225             | 5                                                      |                                                                                                    |                               | Fin                     | mware Version: AU_1.0.2                                                                                                    |  |
|------------------------------------|--------------------------------------------------------|----------------------------------------------------------------------------------------------------|-------------------------------|-------------------------|----------------------------------------------------------------------------------------------------|--|
| D-Lini                             | K                                                      |                                                                                                    |                               |                         |                                                                                                    |  |
| DSL-G225                           | SETUP                                                  | ADVANCED                                                                                                    | MAINTENANCE                   | STATUS                  | HELP                                                                                                    |  |
| Wireless Settings                  | WIRELESS BASICS                                        |                                                                                                    |                               |                         | Helpful Hints                                                                                                    |  |
| Port Forwarding<br>Port Triggering | Use this section to confi<br>made in this section will | Use this section to configure the wireless settings for your D-Link router. Please note that changes<br>made in this section will also need to be duplicated to your wireless clients and PC. |                               |                         |                                                                                                    |  |
| DMZ                                | WIDELESS NETWO                                         | PV SETTINGS                                                                                                    |                               |                         | network. Change it to a                                                                                                    |  |
| Parental Control                   | WIRELESS NETWO                                         |                                                                                                    |                               |                         | not contain any personal                                                                                                    |  |
| Filtering Options                  | Wireless Network N                                     | Enable \                                                                                                    | Vir <mark>eless</mark>        |                         | Enable Auto Channel                                                                                                    |  |
| Firewall Settings                  | Wireless Network N                                     | hility Status :  Visibl                                                                                                    |                               |                         | Scan so that the router                                                                                                    |  |
| DNS                                |                                                        | Country : AUSTRAL                                                                                                    |                               |                         | possible channel for your                                                                                                    |  |
| Dynamic DNS                        | Wirel                                                  | ess Channel : Auto 🔻                                                                                                    | (Current: CH 1)               |                         | operate on.                                                                                                    |  |
| Storage Service                    | 8                                                      | 02.11 Mode: 802.11n                                                                                                    | auto 🔻                        |                         | Choosing the Invisible                                                                                                    |  |
| Network Tools                      |                                                        | Bandwidth : 20MHz                                                                                                    | ▼                             |                         | Status is another way                                                                                                    |  |
| Routing                            | Please take note of your S                             | SID as you will need to du                                                                                                    | uplicate the same settings to | o vour wireless devices | With Invisible selected,                                                                                                    |  |
| Schedules                          | and PC.                                                |                                                                                                    |                               | ,                       | be able to see your                                                                                                    |  |
| Print Server                       |                                                        | Apply                                                                                                    | Cancel                        |                         | they scan to see what's                                                                                                    |  |
| Logout                             |                                                        |                                                                                                    |                               |                         | wireless devices to<br>connect to your router,<br>you will need to<br>manually enter the<br>Wireless Network<br>Name (SSID) on each<br>device. (Please take a |  |

Unselect Enable Wireless and then click Apply.

**Configuration Complete** 

## **Dlink DSL-G225 - Upload Configuration Steps**

Download the Configuration from the Fusion Broadband Website (instructions here)

Obtain IP Address of Modem from *ipconfig* and browse to modem IP (likely 192.168.1.1)

Login using username: admin and password: admin

| Product Page: DSL-G225 | 5                                                                                                    |                                                                                                    |                  | Fir    | mware Version: AU_1.0.2                                                                                                  |
|------------------------|----------------------------------------------------------------------------------------------------|----------------------------------------------------------------------------------------------------|------------------|--------|----------------------------------------------------------------------------------------------------|
| D-Lini                 | K                                                                                                    |                                                                                                    |                  |        |                                                                                                    |
| DSL-G225               | SETUP                                                                                                    | ADVANCED                                                                                           | MAINTENANCE      | STATUS | HELP                                                                                                    |
| System                 | SYSTEM REBOO                                                                                                    | т                                                                                                  |                  |        | Helpful Hints                                                                                                    |
| Firmware Update        | Click the button below                                                                                                    | to reboot the router.                                                                              |                  |        | This page allows you to<br>reboot your router or<br>save your router<br>configuration to a file on<br>your computer as a |
| Access Controls        |                                                                                                    | Re                                                                                                 | boot             |        |                                                                                                    |
| System Log             | EVETEM BACKI                                                                                                    | DETTINCE                                                                                           |                  |        | precaution in case you<br>have to reset your router                                                                      |
| Logout                 | Back up Router configu                                                                                                    | to factory default<br>settings. You will be able                                                   |                  |        |                                                                                                    |
|                        | Note: Please always save configuration file first before viewing it.       Backup Setting       There is also a file         Backup Setting       your router to fac |                                                                                                    |                  |        |                                                                                                    |
|                        | SYSTEM UPDAT                                                                                                    | Resetting your router to<br>factory default settings<br>will delete your current<br>configuration. |                  |        |                                                                                                    |
|                        | Update Router settings. You may update your router settings using your saved files.                                                                                  |                                                                                                    |                  |        |                                                                                                    |
|                        | Settings File Name: Choose File No file chosen                                                                                                    |                                                                                                    |                  |        |                                                                                                    |
|                        | Update Setting                                                                                                    |                                                                                                    |                  |        |                                                                                                    |
|                        | RESTORE ROUTER                                                                                                    | SETTINGS TO THE F                                                                                  | ACTORY DEFAULTS. |        |                                                                                                    |
|                        | Restore Router settings                                                                                                    | to the factory defaults.                                                                           |                  |        |                                                                                                    |
|                        |                                                                                                    | Restore De                                                                                         | fault Setting    |        |                                                                                                    |

Click **Maintenance** then **Choose File**, browse to your downloaded config file and then select **Update Settings**.

You will then be redirected to a status page, please allow up to 5 minutes for configuration to apply.

**Configuration Complete**